# Accesso a Jabber non riuscito a causa delle impostazioni proxy

#### Sommario

Introduzione Prerequisiti Requisito Componenti usati Problema Soluzione 1 Soluzione 2 Soluzione 3 Verifica

### Introduzione

Questo documento descrive i motivi dell'errore di accesso a Cisco Jabber dovuto a un proxy definito sulla workstation.

## Prerequisiti

#### Requisito

Cisco raccomanda la conoscenza dei seguenti argomenti:

- Messaggistica istantanea e presenza (IM&P) Cisco Unified
- Cisco Unified Communications Manager (CUCM)
- Client Cisco Jabber

#### Componenti usati

Le informazioni fornite in questo documento si basano sulle seguenti versioni software e hardware:

- Cisco Jabber per Windows 11.8
- Cisco Web Security Appliance (WSA) 9.1
- CUCM 11.5
- IM&P 11.5

### Problema

L'accesso a Cisco Jabber non riesce quando viene definito un proxy di sistema e non consente al

2017-04-19 16:30:30,565 INFO [0x000013b0] [etutils\src\http\CurlHttpUtils.cpp(1088)] [csf.httpclient] [csf::http::CurlHttpUtils::configureEasyRequest] - \*----\* Configuring request #20 GET https://cucm.cisco.com:8443/cucm-uds/version 2017-04-19 16:30:30,565 DEBUG [0x000013b0] [etutils/src/http/CurlHttpUtils.cpp(1472)] [csf.httpclient] [csf::http::CurlHttpUtils::configureEasyRequest] - Request #20 configured with: connection timeout 10000 msec, transfer timeout 0 msec 2017-04-19 16:30:30,565 DEBUG [0x000013b0] [netutils\src\http\CurlHttpUtils.cpp(188)] [csf.httpclient] [csf::http::CurlHttpUtils::curlTraceCallback] - Request #20 pre connect phase: ' Trying ::1...' 2017-04-19 16:30:30,768 DEBUG [0x000013b0] [netutils\src\http\CurlHttpUtils.cpp(188)] [csf.httpclient] [csf::http::CurlHttpUtils::curlTraceCallback] - Request #20 pre connect phase: ' Trying 127.0.0.1...' 2017-04-19 16:30:30,770 DEBUG [0x000013b0] [netutils\src\http\CurlHttpUtils.cpp(192)] [csf.httpclient] [csf::http::CurlHttpUtils::curlTraceCallback] - Request #20 post connect phase: 'Connected to localhost (127.0.0.1) port 3128 (#1)' 2017-04-19 16:30:35,229 INFO [0x00000380] [lugin-runtime\impl\HangDetector.cpp(150)] [PluginRuntime-HangDetector] [HangDetector::hangDetectionCallback] - Enter hangDetectionCallback() 2017-04-19 16:30:35,913 DEBUG [0x000013b0] [netutils\src\http\CurlHttpUtils.cpp(733)] [csf.httpclient] [csf::http::CurlHttpUtils::curlHeaderCallback] - Request #20 got status line: HTTP/1.1 503 Service Unavailable 2017-04-19 16:30:35,913 DEBUG [0x000013b0] [netutils\src\http\CurlHttpUtils.cpp(713)] [csf.httpclient] [csf::http::CurlHttpUtils::curlHeaderCallback] - Request #20 got CR-LF pair. Accumulated headers:

Mime-Version: Redacted by client
Date: Wed, 19 Apr 2017 16:30:35 AEST
Via: 1.1 proxy-rtp-1.cisco.com:80 (Cisco-WSA/9.1.1-074)
Content-Type: text/html
Connection: keep-alive
Proxy-Connection: keep-alive
Content-Length: 2410

```
2017-04-19 16:30:35,913 INFO [0x000013b0] [ls\src\http\CurlAnswerEvaluator.cpp(115)]
[csf.httpclient] [csf::http::CurlAnswerEvaluator::curlCodeToResult] - Request #20 got
curlCode=[56] curl error message="[Received HTTP code 503 from proxy after CONNECT]"
HttpClientResult=[UNKNOWN_ERROR] fips enabled=[false]
2017-04-19 16:30:35,913 INFO [0x000013b0] [ls\src\http\BasicHttpClientImpl.cpp(452)]
[csf.httpclient] [csf::http::executeImpl] - *----* HTTP response code 0 for request #20 to
https://cucm.cisco.com:8443/cucm-uds/version
2017-04-19 16:30:35,913 ERROR [0x000013b0] [ls\src\http\BasicHttpClientImpl.cpp(457)]
[csf.httpclient] [csf::http::executeImpl] - There was an issue performing the call to
curl_easy_perform for request #20: UNKNOWN_ERROR
```

#### Soluzione 1

Èpossibile configurare il client in modo che ignori il proxy e vada direttamente a Gestione chiamate nella sezione delle eccezioni delle impostazioni proxy; passare a Pannello di controllo > Rete e Internet > **Opzioni Internet > Connessione > Impostazioni LAN > Avanzate** 

| 👫 Proxy    | Settings    |                                        |        | × |
|------------|-------------|----------------------------------------|--------|---|
| Servers    |             |                                        |        | - |
| - <u>F</u> | Туре        | Proxy address to use                   | Port   |   |
| > ≡        | HTTP:       | proxy-rtp-1.cisco.com                  | : 80   |   |
|            | Secure:     | proxy-rtp-1.cisco.com                  | : 80   |   |
|            | FTP:        | proxy-rtp-1.cisco.com                  | : 80   |   |
|            | Socks:      |                                        | :      |   |
|            | ☑ Use the   | same proxy server for all protocols    |        |   |
| Exception  | ons         |                                        |        |   |
|            | Do not use  | proxy server for addresses beginning ( | with:  |   |
|            | *.harry.do  | yle                                    | 4      |   |
|            | Use semicol | ons ( ; ) to separate entries.         |        |   |
|            |             | ОК                                     | Cancel |   |

Le eccezioni possono essere definite da un asterisco (\*) e quindi dal dominio, da un singolo indirizzo IP o da un intervallo; es. \*.Dominio.UTENTE; 192.168.1.1 ; 192.168.1.12-14 .

### Soluzione 2

Configurare il proxy per reindirizzare il traffico proveniente dal client Jabber per reindirizzarlo al Call Manager appropriato.

### Soluzione 3

Rimuovere la configurazione proxy dal client Windows, quindi fare in modo che il metodo HTTP GET da Jabber ignori il proxy e tutto il resto del traffico proveniente dal PC. Questo dipende dal flusso di rete dal client al Call Manager e verrebbe annullato se l'infrastruttura in mezzo inviasse il

traffico Web tramite il protocollo WCCP (Web Cache Communication Protocol).

#### Verifica

Controllare le impostazioni proxy sulla workstation.

Passaggio 1. La configurazione del proxy viene verificata dalla riga di comando; passare al **prompt dei comandi** ed eseguire il comando **netsh winhttp show proxy** 

| C:\Users\user1.HARRY>r          | netsh winhttp show proxy |  |  |  |
|---------------------------------|--------------------------|--|--|--|
| Current WinHTTP proxy settings: |                          |  |  |  |
| Direct access (no               | proxy server).           |  |  |  |

Passaggio 2. È possibile passare a Pannello di controllo > Rete e Internet > Opzioni Internet > Connessioni > Impostazioni LAN.

| Quando non è presente alcun proxy:                                                                                                    |   |  |
|----------------------------------------------------------------------------------------------------|---|--|
| 🐏 Local Area Network (LAN) Settings 🛛 🕹                                                                                                    | < |  |
| Automatic configuration<br>Automatic configuration may override manual settings. To ensure<br>the use of manual settings, disable automatic configuration. |   |  |
| Use automatic configuration script                                                                                                    |   |  |
| Address                                                                                                    |   |  |
| Proxy server                                                                                                    |   |  |
| Use a proxy server for your LAN (These settings will not apply to dial-up or VPN connections).                                                             |   |  |
| Address: Port: Advanced                                                                                                    |   |  |
| Bypass proxy server for local addresses                                                                                                    |   |  |
|                                                                                                    |   |  |
| OK Cancel                                                                                                    |   |  |

• Quando è presente un proxy:

| 🚯 Local Area Network (LAN) Settings 🛛 🗙                                                                                                    | 😪 Proxy Settings                                                                                                    | ×                                   |
|----------------------------------------------------------------------------------------------------|----------------------------------------------------------------------------------------------------|-------------------------------------|
| Automatic configuration Automatic configuration may override manual settings. To ensure the use of manual settings, disable automatic configuration. Automatically detect settings Use automatic configuration script Address <a href="http://I.AM.A.PROXY.COM/">http://I.AM.A.PROXY.COM/</a> Proxy server Use a proxy server for your LAN (These settings will not apply to dial-up or VPN connections). | Servers Type Proxy address to use HTTP: .am.a.proxy.com Secure: i.am.a.proxy.com FTP: i.am.a.proxy.com Socks:                                                   | Port<br>: 80<br>: 80<br>: 80<br>: . |
| Address: i.am.a.proxy.col Port: 80 Advanced Bypass proxy server for local addresses OK Cancel                                                                                                    | Use the same proxy server for all protocols  Exceptions Do not use proxy server for addresses beginning  *.harry.doyle Use semicolons (; ) to separate entries. | with:                               |
|                                                                                                    | ОК                                                                                                    | Cancel                              |

Passaggio 3. Eseguire il comando "regedit" e selezionare HKEY\_CURRENT\_USER > Software > Microsoft > Windows > CurrentVersion > Impostazioni Internet

• Se non è definito un proxy:

| Name                     | Туре       | Data                                      |
|--------------------------|------------|-------------------------------------------|
| ab (Default)             | REG_SZ     | (value not set)                           |
| RentificateRevocation    | REG_DWORD  | 0x0000001 (1)                             |
| DisableCachingOfSSLPages | REG_DWORD  | 0x0000000 (0)                             |
| 100 DisableIDNPrompt     | REG_DWORD  | 0x0000000 (0)                             |
| EnableHttp1_1            | REG_DWORD  | 0x00000001 (1)                            |
| 🕮 EnableHTTP2            | REG_DWORD  | 0x00000001 (1)                            |
| 🕮 EnableNegotiate        | REG_DWORD  | 0x0000001 (1)                             |
| 🕮 EnablePunycode         | REG_DWORD  | 0x00000001 (1)                            |
| 赴 IE5_UA_Backup_Flag     | REG_SZ     | 5.0                                       |
| 100 MigrateProxy         | REG_DWORD  | 0x0000001 (1)                             |
| 100 PrivacyAdvanced      | REG_DWORD  | 0x0000000 (0)                             |
| 🕮 ProxyEnable            | REG_DWORD  | 0x0000000 (0)                             |
| BroxyHttp1.1             | REG_DWORD  | 0x0000001 (1)                             |
| ab ProxyOverride         | REG_SZ     | <local></local>                           |
| BecureProtocols          | REG_DWORD  | 0x00000a80 (2688)                         |
| 🕮 ShowPunycode           | REG_DWORD  | 0x0000000 (0)                             |
| 100 UrlEncoding          | REG_DWORD  | 0x0000000 (0)                             |
| 赴 User Agent             | REG_SZ     | Mozilla/4.0 (compatible; MSIE 8.0; Win32) |
| 100 WarnonBadCertRecving | REG_DWORD  | 0x00000001 (1)                            |
| 100 WarnOnPostRedirect   | REG_DWORD  | 0x00000001 (1)                            |
| 100 WarnonZoneCrossing   | REG_DWORD  | 0x0000000 (0)                             |
| 100 ZonesSecurityUpgrade | REG_BINARY | fa ac 63 52 39 2b d3 01                   |
|                          |            |                                           |

• Quando si definisce un proxy:

| Name              | Туре       | Data                                      |
|-------------------|------------|-------------------------------------------|
| (Default)         | REG_SZ     | (value not set)                           |
| AutoConfigURL     | REG_SZ     | http://I.AM.A.PROXY.COM/                  |
| 🔀 CertificateRevo | REG_DWORD  | 0x00000001 (1)                            |
| 👪 DisableCaching  | REG_DWORD  | 0x00000000 (0)                            |
| 🐯 EnableAutodial  | REG_DWORD  | 0x00000000 (0)                            |
| 🕮 EnableNegotiate | REG_DWORD  | 0x00000001 (1)                            |
| IE5_UA_Backup     | REG_SZ     | 5.0                                       |
| 88 MigrateProxy   | REG_DWORD  | 0x00000001 (1)                            |
| 👪 NoNetAutodial   | REG_DWORD  | 0x00000000 (0)                            |
| 👪 PrivacyAdvanced | REG_DWORD  | 0x00000001 (1)                            |
| 🕫 ProxyEnable     | REG_DWORD  | 0x00000001 (1)                            |
| ProxyOverride     | REG_SZ     | *.harry.doyle; <local></local>            |
| ab ProxyServer    | REG_SZ     | I.AM.A.PROXY.COM:80                       |
| 🕫 SecureProtocols | REG_DWORD  | 0x00000a80 (2688)                         |
| ab User Agent     | REG_SZ     | Mozilla/4.0 (compatible; MSIE 8.0; Win32) |
| 🐯 WarnonZoneCr    | REG_DWORD  | 0x00000000 (0)                            |
| 👪 ZonesSecurityU  | REG_BINARY | 06 c4 43 be fe d0 d2 01                   |
|                   |            |                                           |